## 「レポート課題登録」について(学生編)

「レポート課題登録」とは

- 「レポート課題登録」は、教員から送信された課題について、a・net からレポート(添付ファイル)を提出する機能です。
- ・ 課題提出には、ファイルの添付が必須となります。
- 教員からのコメントを読むことができます。
- 1. メッセージの受信

レポート課題が送信されると、a・net のトップページ「講義のお知らせ」に表示されま す。( ( のマークが付きます。)

| HOME   履修・成績   シラバス           |                                 |
|-------------------------------|---------------------------------|
| A                             |                                 |
| あなた宛のお知らせ 🕘                   | SOS 知らせ<br>                     |
| Baat Bilds tener allen # # 4. | 10/18 (火) 1·2時限 大学英語 I·II (工学用) |

2. レポート課題の確認

1 で講義名をクリックすると図のような画面が表示されます。課題の詳細を確認します。 続けてレポートを提出する場合は、右下の[レポートを提出する]をクリックします。

| 曜日時限      | 講義               |                                           | 教員 | 教室 | 期間 |  |
|-----------|------------------|-------------------------------------------|----|----|----|--|
| 月1·2時限    | 大学英語 I · I (工学用) |                                           |    |    | 通年 |  |
| 詳細        |                  |                                           |    |    |    |  |
| 🤏 メッセージ種別 |                  | レポート課題                                    |    |    |    |  |
| 🤨 送信者     |                  | テスト教員                                     |    |    |    |  |
| 🧐 タイトル    |                  | test                                      |    |    |    |  |
| 🍝 課題の詳細   |                  | 課題1・・・・<br>課題2・・・・<br>提出日 平成○○年△△月☆☆日・・・・ |    |    |    |  |
| 🥶 提出期限    | 1                | 10/31 (月)17:00 ■期限後の提出を許可しない              |    |    |    |  |
| テスト課題xls  |                  |                                           |    |    |    |  |

## 3. レポート課題の提出

作成したレポートのデータを [提出ファイル] で指定します。教員へのコメントがあれ ば, [提出コメント] に入力します。最後に画面右下の [レポートを提出する] をクリック します。

|      | レボート課題提出                            | Ł                                         |                                 |                |               |          |      |
|------|-------------------------------------|-------------------------------------------|---------------------------------|----------------|---------------|----------|------|
|      | ▶ レポートを以下の手順で提出してください。(*の項目は必須です。)  |                                           |                                 |                |               |          |      |
|      | 1. 作成したレオ<br>2. レポートの対<br>3. 提出ボタンを | ペートのデータを[提出]<br>打するコメントを入力しま<br>5クリックします。 | ファイル]で指定します。<br>ます。 (コメントは提出ファ- | (ルとー緒に送付されます。) |               |          |      |
|      | レポート課題対象                            | 東の時間割                                     |                                 |                |               |          |      |
|      | 曜日時限                                | 講義                                        |                                 | 教員             | 教室            | 期間       |      |
|      | 月1・2時限                              | 大学英語Ⅰ・Ⅱ(エ                                 | 学用〉                             |                |               | 通年       |      |
|      | レボート課題情                             | 報の詳細                                      |                                 |                |               |          |      |
|      | 🤏 メッセージ種                            | <b>別</b> レ                                | ·ボート課題                          |                |               |          |      |
|      | ④ 送信者                               | <b>7</b>                                  |                                 |                |               |          |      |
|      | 🧐 👬 👬 🕮                             | 詩                                         | #題2·····<br>昆出日 平成○○年△△,        | 月☆☆日・・・・       |               |          |      |
| 提出後け |                                     | 10                                        | 0/31 (月) 17:00 ■期限行             | 後の提出を許可しない     |               |          |      |
|      | 「延山」とい                              | ·                                         | <u>スト課題.xls</u>                 |                |               |          |      |
|      | <b>変17969</b> 。                     |                                           |                                 | /              |               | ファイルの指   | 定は必須 |
|      | 提出状況                                |                                           |                                 |                |               | です。      |      |
|      | 🧐 提出状況                              | 未提出                                       |                                 |                |               |          |      |
|      | 🎯 提出ファイル                            | *                                         |                                 | /              | 参照            |          |      |
|      |                                     |                                           |                                 |                |               |          |      |
|      | 🤏 提出コメント                            |                                           |                                 |                |               |          |      |
|      |                                     |                                           |                                 | /              |               |          |      |
|      |                                     | (5003                                     | 文字以内で入力してくださ                    | (1°)           |               |          |      |
|      | 🤏 教員コメント                            |                                           |                                 |                |               |          |      |
|      | 🤏 提出日時                              | -                                         |                                 |                |               |          |      |
|      | ∽ − 覧画面へ                            | 戻る                                        |                                 |                | <b>&gt;</b> 4 | ポートを提出する |      |
|      | 教員                                  | へのコメン                                     | トがある場                           | ]              |               |          |      |
| l    | L 合に                                | 入力します。                                    | 、入力は任意                          |                |               |          |      |
|      | です                                  | o                                         |                                 |                |               |          |      |
|      |                                     |                                           |                                 |                |               |          |      |

## 4. 教員からのコメントを確認する

提出したレポート課題に教員からのコメントが入力された場合,「レポート課題提出」の 画面から確認することができます。

| 🧐 提出期限     |            | 0/31(月/17:00 ■ 期限後の)提出を計可しない |            |  |  |
|------------|------------|------------------------------|------------|--|--|
| 🤏 添付ファイル   | ÷          | F <u>スト課題×ks</u>             |            |  |  |
| 🤏 備考       |            |                              |            |  |  |
| 提出状況       |            |                              |            |  |  |
| 🥶 提出状況     | 提出         |                              |            |  |  |
| 🧐 提出ファイル * | <u>72</u>  | テスト課題(提出).xls 削除             |            |  |  |
| 🤞 提出コメント   | £3<br>(500 | しくお願いします。<br>文字以内で入力してください。) |            |  |  |
| 🧐 教員コメント   | レポー        | ト確認しました。                     |            |  |  |
| 🥌 提出日時     | 2011/      | 10/18 (火) 15:04              |            |  |  |
| 🔦 前の画面へ戻る  |            |                              | ≫ レポートを提出す |  |  |